オートコンプリート設定の変更手順

Internet Explorer11(以下 IE11)におけるオートコンプリートを「無効」にする設定手順をご案内いたします。

下記手順に沿って設定変更を行ったうえでご利用いただきますようお願いいたします。

■「IE11」オートコンプリート設定の変更手順

手順1. IE11 を起動し、メニューバーにある[ツール(T)]、[インターネットオプション(0)]の順にク リックします。

※メニューバーが表示されていない場合は、「Alt」キーを押してメニューバーを表示させます。

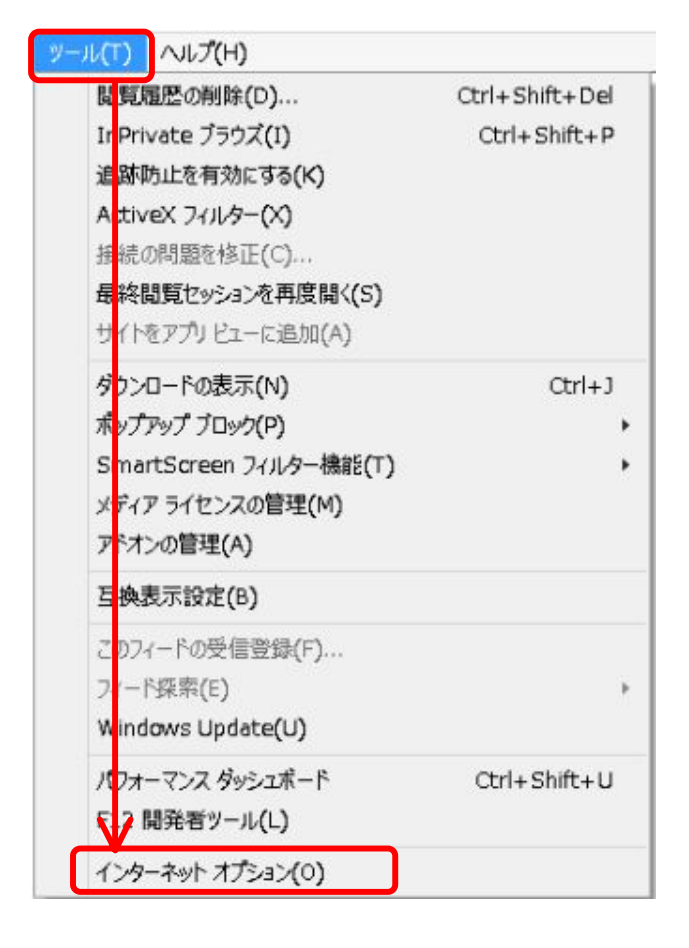

手順2.「インターネットオプション」の画面が表示されますので、コンテンツタブをクリックし、[設定(I)]をクリックします。

| インターネット オプション                                                                                                    | ? ×       |
|----------------------------------------------------------------------------------------------------|-----------|
| 全般 セキュリティ プライバシー コンテンツ 接続 プログラム 詳細設定<br>ファミリー セーフティー                                                                                                    | (F)       |
| ご明書       ・       ・       ・       ・       ・       ・       ・       ・       ・       ・       ・       ・       ・       ・       ・       ・       ・       ・       ・       ・       ・       ・       ・       ・       ・       ・       ・       ・       ・       ・       ・       ・       ・       ・       ・       ・       ・       ・       ・       ・       ・       ・       ・       ・       ・       ・       ・       ・       ・       ・       ・       ・       ・       ・       ・       ・       ・       ・       ・       ・       ・       ・       ・       ・       ・       ・       ・ |           |
| SSL 状態のクリア(S)   証明書(C)   発行元(B)                                                                                                    | ここをクリックする |
| オートコンプリートによって、Web ページで前回<br>入力した内容を、入力中に補完できます。                                                                                                    |           |
| パートと Web スライス<br>フィードと Web スライスは、Web サイトの更新<br>されたコンテンツを Internet Explorer やその<br>他のプログラムで表示します。                                                                                                    |           |
|                                                                                                    |           |
| OK +PZU                                                                                                    | 適用(A)     |

手順3.「オートコンプリートの設定」の画面が表示されますので、フォームのユーザー名およびパスワ ード(P)のチェックを外します。

また、上記設定を行う前に当該サービスにログインした場合においてはオートコンプリート履歴の削除 (D)をクリックしてください。

| オートコンプリートの設定                                                                                                    | オートコンプリートの設定                                                                                                    |
|----------------------------------------------------------------------------------------------------|----------------------------------------------------------------------------------------------------|
| <ul> <li>オートコンプリートを有効にすると、以前に入力したり訪問したエントリの中で一致する可能性があるものが一覧表示されます。</li> <li>オートコンプリートの対象</li> <li>アドレス バー(A)</li> <li>閲覧の履歴(H)</li> <li>ば気気に入り(V)</li> <li>フィード(E)</li> <li>より良い結果を得るため Windows Search を使用(W)</li> <li>候補 URL(U)</li> <li>フォーム(F)</li> <li>フォームのユーザー名およびパスワード(P)</li> <li>パスワードの保存前に確認(S)</li> <li>パスワードの管理(M)</li> </ul> | <ul> <li>オートコンプリートを有効にすると、以前に入力したり訪問したエントリの中で一致する可能性があるものが一覧表示されます。</li> <li>オートコンプリートの対象</li> <li>マドレス パー(A)</li> <li>閲覧の履歴(H)</li> <li>ジ お気に入り(V)</li> <li>フィード(E)</li> <li>ダ より良い結果を得るため Windows Search を使用(W)</li> <li>マ 候補 URL(U)</li> <li>フォーム(E)</li> <li>フォームのユーザー名およびパスワード(P)</li> <li>マパスワードの保存前に確認(S)</li> <li>パスワードの管理(M)</li> </ul> |
| オートコンプリート履歴の削除(D)                                                                                                    | オートコンプリート履歴の削除(D)                                                                                                    |
| OK キャンセル                                                                                                    | OK         キャンセル                                                                                                    |

以上で「IE11」オートコンプリート設定の変更は完了となります。